## QUICK START CARD

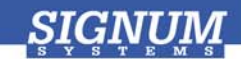

## **ADM51 Emulator**

- Please register at signum.com/myaccount.htm to qualify for technical support, software updates, manufacturer warranty and special offers. Have the serial number of your emulator ready.
- Insert CD Insert the Signum USP-ADM51 CD into the drive. The installation documentation is available from the initial Master Setup screen of the CD. After installation, the complete product documentation will be accessible through the Windows Start menu.
- Install USB driver Plug the emulator into the USB port. If prompted by the *Found New Hardware* wizard, point to the SigUSB.inf file in the root of the CD. For *details, see USB 2.0 Driver for JTAGjet and ADM51*: Installation Instructions (jtagjet\_usb\_install.pdf).
- Install software In the Master Setup dialog box, select ADM51 Emulator and follow instructions. See Chameleon WEMU51 Debugger for ADM51: Installation Instructions (jtagjet\_usb\_install.pdf) for details.
- Configure target Connect the ADM51 to the target board, power the board, start your debugger and configure the target. See *Chameleon WEMU51 Debugger for ADM51: Installation Instructions* (jtagjet\_usb\_install.pdf) for more information on how to configure target boards.

Remember to register at signum.com/myaccount.htm